## Online rendelés leadása

(segédlet)

A **BELÉPÉS** gombra kattintva tud bejelentkezni a személyes oldalára.

Ide írja be a regisztrációnál megadott e-mail címét és jelszavát.

| 8 https://vendeg.eatrend.hu/login/ × +    |                                    | ~ - 🗆 ×                |
|-------------------------------------------|------------------------------------|------------------------|
| ← → C ( a vendeg.eatrend.hu/login/        |                                    | ► ☆ 💿 Szüneteltetve) : |
| 🔛 Alkalmazások 🔊 Posta 🥶 MyGLS - Kezdőlap |                                    | 🛛 🗄 Olvasási lista     |
| E eat rend                                | FÖOLDAL RÓLUNK ADATVÉDELEM KAPCSOL | s RENDELÉS             |
|                                           |                                    |                        |
|                                           | eat rend<br>15 éve egy aztalnat    |                        |
|                                           | Belépés                            |                        |
|                                           | E-mail                             |                        |
|                                           | Jelszo 👁                           |                        |
|                                           | Belépés                            |                        |
|                                           | Regisztráció Új jelszó             |                        |
|                                           |                                    |                        |
|                                           |                                    |                        |
|                                           |                                    |                        |

A belépést követően láthatja az aktuális heti menüt, illetve a zöld nyíl megnyomásával a következő heti menüt.

Megrendelés a szállítási napot megelőző munkanapon 10 óráig adható le.

| <b>létfő</b><br>15.20. | <b>Kedd</b><br>05.21.                             | Szerda<br>05.22.                                                                 | Csütörtök<br><sup>05.23.</sup>                               | <b>Péntek</b><br>05.24.                                                 |
|------------------------|---------------------------------------------------|----------------------------------------------------------------------------------|--------------------------------------------------------------|-------------------------------------------------------------------------|
|                        |                                                   | Menü                                                                             |                                                              |                                                                         |
| Pünkösd                | Daragaluskaleves; Csikós<br>tokány párolt rizzsel | Magyaros csipetkeleves; Fasirt<br>burgonyapürével                                | Tárkonyos zöldségleves;<br>Bolognai spagetti reszelt sajttal | Babgulyás félbarna kenyérrel;<br>Palacsinta csokoládé öntettel;<br>Alma |
|                        |                                                   |                                                                                  | 0 - +                                                        | 0 - 4                                                                   |
| Pünkösd                | Daragaluskaleves; Kemény<br>lebbencs              | Magyaros csipetkeleves;<br>Sertéspaprikás orsó tésztával<br>és csemege uborkával | Tárkonyos zöldségleves;<br>Pusztapörkölt tésztával           | Babgulyás félbarna kenyérrel;<br>Aranygaluska vanília sodóval;<br>Alma  |

A rendelés mennyiségének kiválasztásához kattintson az étel melletti + gombra. A megrendelés elküldése előtt tud módosítani a – vagy + gombokkal.

|                        | 21. hé <sup>.</sup>                               | <b>t</b> - 2024.05.20 - 05                                                       | 5.24 👂                                                       |                                                                         |
|------------------------|---------------------------------------------------|----------------------------------------------------------------------------------|--------------------------------------------------------------|-------------------------------------------------------------------------|
| <b>Hétfő</b><br>05.20. | <b>Kedd</b><br>05.21.                             | Szerda<br>05.22.                                                                 | Csütörtök<br>05.23.                                          | <b>Péntek</b><br>05.24.                                                 |
|                        |                                                   | Menü                                                                             |                                                              |                                                                         |
| Pünkösd                | Daragaluskaleves; Csikós<br>tokány párolt rizzsel | Magyaros csipetkeleves; Fasírt<br>burgonyapürével                                | Tárkonyos zöldségleves;<br>Bolognai spagetti reszelt saittal | Babgulyás félbarna kenyérrel;<br>Palacsinta csokoládé öntettel;<br>Alma |
|                        |                                                   |                                                                                  | 0 - +                                                        | 0 - +                                                                   |
| Pünkösd                | Daragaluskaleves; Kemény<br>lebbencs              | Magyaros csipetkeleves;<br>Sertéspaprikás orsó tésztával<br>és csemege uborkával | Tárkonyos zöldses<br>Pusztapörkölt tésztával                 | Babgulyás félbarna kenyérrel;<br>Aranygaluska vanília sodóval;<br>Alma  |
|                        |                                                   |                                                                                  | 0 - +                                                        | 0 - +                                                                   |

Miután megadta a kívánt mennyiséget eldöntheti, hogy helyben fogyasztja az ételt az intézményben vagy saját ételhordóba kéri az ebédet.

Ebben az esetben, pipálja ki az alábbi négyzetet.

| A Pedagógus V | Vendég | <b></b> | 👍 🖻 Helyben fogyasztok / Saját ételhordóban kérem az ebédet. |
|---------------|--------|---------|--------------------------------------------------------------|
|               |        |         |                                                              |
|               |        |         |                                                              |

Ha a választott intézménybe, elvitelre szeretné megrendelni az ebédet, nem kell kipipálnia az előző lehetőséget. Ebben az esetben dobozban érkezik majd az ebédje a kijelölt intézménybe.

|   | Pedagógus Vendég | 0 | 🔒 🗆 Helyben fog | sztok / Saját ételhordóban kérem az ebédet. |
|---|------------------|---|-----------------|---------------------------------------------|
| _ |                  |   |                 |                                             |

Arra is van lehetőség, hogy bizonyos napokon akár saját ételhordóba, bizonyos napokon pedig dobozba kérje az ebédet. Ilyenkor a **"Helyben fogyasztok/Saját** ételhordóban kérem az ebédet" opció kipipálása után a napoknál megjelenik egy olyan lehetőség, hogy **"A mai napra dobozt kérek"**. Ezt abban az estben pipálja ki, amelyik napokon dobozban kéri az ebédet.

| 2 Pedagógus Vendég                          | ≥ 21. hét                                         | - 2024.05.20 - 05                                                                | <ul> <li>Helyben fc masztok / Soját</li> <li>.24 </li> </ul> | ételhordóban kérem az ebédet.                                           |
|---------------------------------------------|---------------------------------------------------|----------------------------------------------------------------------------------|--------------------------------------------------------------|-------------------------------------------------------------------------|
| Hétfő<br>0520 ■ A mai nopra dobozt<br>kérek | Kedd<br>0521 ■ A mai napra dobozt<br>kérek        | Szerda<br>0522. ■ A mai napra dobozt<br>kérek                                    | Csütörtök<br>05:23 📽 A mai napra dobozt<br>kérek             | Péntek<br>0524 ■ A mai napra dobozt<br>kérek                            |
|                                             |                                                   | Menü                                                                             |                                                              |                                                                         |
| Pünkösd                                     | Daragaluskaleves; Csikós<br>tokány párolt rizzsel | Magyaros csipetkeleves; Fasirt<br>burgonyapürével                                | Tárkonyos zöldségleves;<br>Bolognai spagetti reszelt sajttal | Babgulyás félbarna kenyérrel;<br>Palacsinta csokoládé öntettel;<br>Alma |
|                                             |                                                   |                                                                                  | 0 - +                                                        | 0 - +                                                                   |
| Pünkösd                                     | Daragaluskoleves; Kemény<br>lebbencs              | Magyaros csipetkeleves;<br>Sertéspaprikás orsó tésztával<br>és csemege uborkával | Tárkonyos zöldségleves;<br>Pusztapörkölt tésztával           | Babgulyás félbarna kenyérrel;<br>Aranygaluska vanília sodával;<br>Alma  |
|                                             |                                                   |                                                                                  | 0 - +                                                        | 0 - +                                                                   |

Ha kiválasztotta a kívánt mennyiségeket és a megrendelés módját, kattintson a **RENDELÉS ELLENŐRZÉSE** gombra. Itt ellenőrizheti leadott rendelését.

| 8 https://vendeg.eatrend.hu/cart × +                                                                      |                                                                                                    |                                                      | ~ - 🗆 X              |
|----------------------------------------------------------------------------------------------------|----------------------------------------------------------------------------------------------------|------------------------------------------------------|----------------------|
| $\leftrightarrow$ $\rightarrow$ C $a$ vendeg.eatrend.hu/cart                                              |                                                                                                    |                                                      | ► 🖈 😒 Szüneteltetve  |
| 👯 Alkalmazások \land Posta 🧧 MyGLS - Kezdólap                                                             |                                                                                                    |                                                      | Olvasási lista       |
| 2024.05.22 Szerda                                                                                         | Rendelés áttel                                                                                        | kintése<br>◎                                         | ·                    |
| Magyaros csipetkeleves; Fasirt burgo<br>Magyaros csipetkeleves; Sertéspapri<br>Ezen a napon dobozt kérek. | inyapürével<br>kás orsó tésztával és csemege uborkával                                                | 1 adag (+1 doboz)<br>1 adag (+1 doboz)               | 1.800 Ft<br>1.800 Ft |
|                                                                                                    | Rendelés határideje:<br>Megrendelése a szállítási napot megelőző munkanapo                            | on 10 óráig adható ie.                               | Ĩ                    |
| Tájékoztatjuk tisztelt me                                                                                 | Kiszállítás: 13:30 óráig.<br>grendelöinket, hogy a kiszállított ételeket fogyasztás előtt újra kell m | elegíteni. Az azonnal el nem fogyasztott ételeket hű | tve tárolja!         |

Amennyiben módosítani szeretne a rendelésen, alul a **"Vissza"** gombra kattintva javíthatja megrendelését.

Ha mindent rendben talál, kattintson a **RENDELÉS LEADÁSA** gombra.

|              | nzerosere i minus neneroseg                   |
|--------------|-----------------------------------------------|
| Egyéb üzenet | Fizetési mód<br>Fizetés azonnal bankkártyával |
|              |                                               |

A következő oldalon tudja elindítani a rendelés kifizetését. Fontos, hogy ehhez ki kell pipálni az alábbi négyzetet:

|                                                 | 01006-24                                                                                           | számú rendelés fizetése                                                                                                    |
|-------------------------------------------------|----------------------------------------------------------------------------------------------------|----------------------------------------------------------------------------------------------------|
|                                                 |                                                                                                    |                                                                                                    |
| Összesen: <b>1.800</b>                          | ) Ft                                                                                               |                                                                                                    |
| Az online Bankkártyá<br>fül alatt található, az | s fizetés bármely okból történő meg<br>Ön lakheluéhez legközelebb lévő iro                         | híúsulása esetén, illetve ha rendelésére mégsem tart igényt vagy módosítaná azt, kérjük, hogy jelezzék felénk a kapcsolat<br>dánk elérhetőségán                                                                             |
| Köszönjük.                                      |                                                                                                    |                                                                                                    |
| azonnali fize                                   | etés elindításához kérjük f                                                                        | ogadja el az alábbiakat:                                                                                                    |
| 1 másul veszem,                                 | hogy a(z) Eatrend Ebédrendelés (2730 Albertirs<br>áre. Az adatkezelő által tavábbítatt adatok köre | a.<br>Pesti út 65) aldatkezelő által a https://venegeatrend.hu/ felhosználól odatbázisában tárolt alábbi személyes adataim átadásra kerülnek a Viva.com, mint<br>a refléhis náv e malcím kelefonsztán számlásási cin adatak |
| v uiug co                                       |                                                                                                    | ex analosis nery er man sins, anananasaan sin adalaan.                                                                                                    |
| Fizetés indítása mos                            |                                                                                                    |                                                                                                    |

A fizetés elindítása után az alábbi oldalon tudja megadni bankkártya adatait. Ehhez szükséges az e-mail címe, a kártyabirtokos neve, a kártyaszáma, annak lejárati dátuma és CVV kódja.

| W viva.com X                                          | +                                        |                    |                                                                                                    |                                                                 | ~ - • ×                |
|-------------------------------------------------------|------------------------------------------|--------------------|----------------------------------------------------------------------------------------------------|-----------------------------------------------------------------|------------------------|
| $\leftrightarrow$ $\rightarrow$ C $$ vivapayments.com | n/web2?ref=1987898199697670&color=bccf2c |                    |                                                                                                    |                                                                 | ► ☆ 💿 Szüneteltetve) : |
| 👖 Alkalmazások \land Posta 🧧 MyGL                     | S - Kezdőlap                             |                    |                                                                                                    |                                                                 | Olvasási lista         |
|                                                       | Eatrend Danu<br>Ebédrendelés (00988-24)  | bia<br>ft 3.600,00 | G<br>vagy fizetés<br>E-mail cím<br>Kártyabirtokos neve<br>Kártyaszám<br>Lejárati dátum<br>Emlékezzen erre a k | Pay<br>a következövel:<br>Opcionalis<br>VISA ( ) ( ) ( )<br>VVV |                        |
|                                                       | Szolgáltató a 💜 viva.co                  | m                  | Sütik Adatvédelem Sza                                                                                         | igóltotási feltételek                                           | <u>e</u>               |
|                                                       |                                          |                    |                                                                                                    |                                                                 | Lineator - John        |

Ha éppen nincsen kéznél a bankkártya, nem kell aggódni. A rendszer menti a rendelés adatait, így később sem kell elölről kezdeni a folyamatot. A kezdőoldalon kattintson a neve mellett található nyílra, ahol a legördülő menüben ki tudja választani a **"MEGRENDELÉSEIM"** menüpontot.

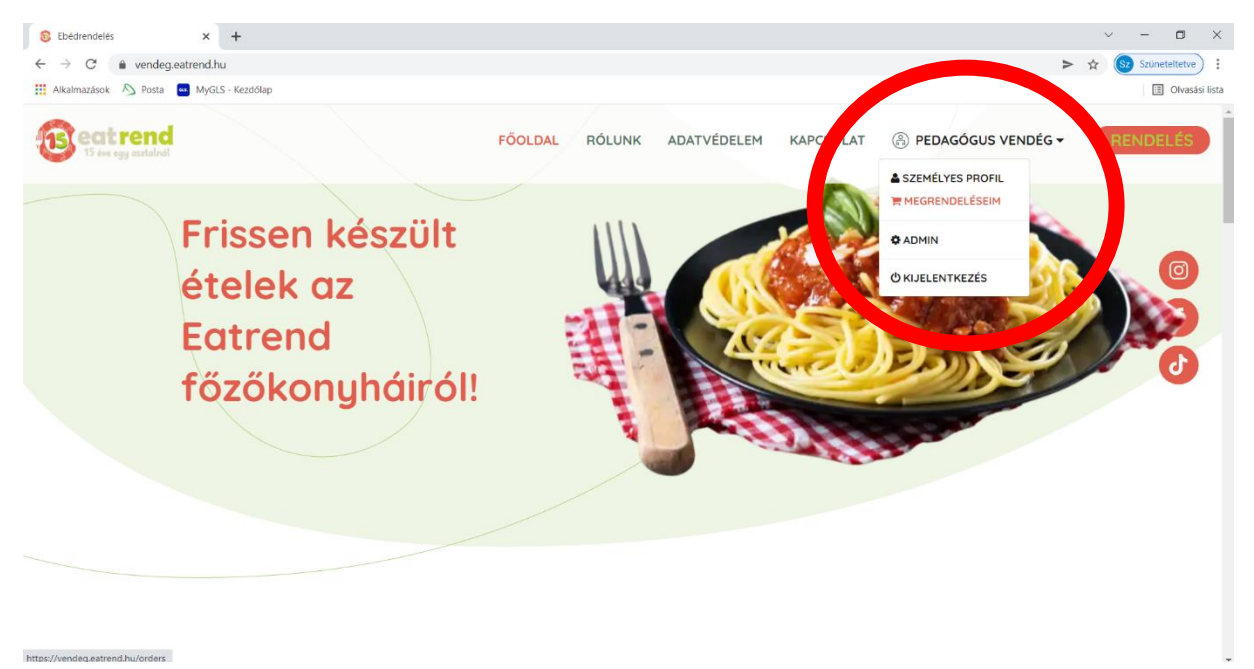

Itt láthatja a leadott megrendeléseket. A **megtekintésre** kattintva újra előhozhatja a fizetés lehetőségét.

| eat rend<br>15 eve egg asstalnat | FÖOLDAL RÓLUNK ADATVÉDELEM KAPCSOLAT 🛞 PEDAGÓ | GUS VENDÉG - RENDELÉS   |
|----------------------------------|-----------------------------------------------|-------------------------|
|                                  | Rendelések ellenőrzése                        |                         |
|                                  | Pedagógus Vendég ≥ :                          |                         |
| 2024-05-21, Kedd                 | Fizetés azonnal bankkártyával: 1.800 Ft       | #01006-24 - Megtekintés |
| 2024-05-21, Kedd                 | Fizetés azonnal bankkártyával: 3.600 Ft       | #00988-24 - Megtekintés |
|                                  |                                               |                         |

Itt az alábbi két lehetőség közül bármelyikre kattintva újra a fizetési felületre juthat.

| 01006-24 számú rendelés                                                                                                    |
|----------------------------------------------------------------------------------------------------|
|                                                                                                    |
| 2024.05.23, Csütörtök                                                                                                    |
| 1 × B, Tárkonuos zöldségleves; Pusztapörkölt tésztával (+1 dobac) 1.800 Ft                                                                    |
| Összesen: 1.800 Ft<br>Fzzelés Indílásia most                                                                                                  |
| Megnemeent,                                                                                                    |
| Kapcsolattartás: Pedagógus Vendés:<br>Szállítási cím:<br>Fizetés: Fizetés azonnal bankkárt Val Fizetés indítása most                          |
| Üzenet:                                                                                                    |
| *** Helyben fogyasztak / Saját ételhardában kérem az ebédet.<br>2024.05.23, Csütörtök - Ezen a napon dobozt kérek.                            |
| Vagy a rendelésről kapott értesítő e-mailben is rá tud kattintani a <b>FIZETÉS INDÍTÁSA</b><br><b>MOST</b> lehetőségre.                       |
| Kedves Pedagógus Vendég,                                                                                                    |
| Köszönjük, hogy leadta rendelését az online felületünkön. Ahhoz, hogy véglegesíteni tudjuk megrendelését kérjük, egyenlítse ki a végösszeget! |
| Az alábbiakban megtekintheti a rendelésével kapcsolatos legfontosabb adatokat:                                                                |
| Rendelési azonosító: 00988-24                                                                                                    |
| 2024.05.22, Szerda                                                                                                    |

 $1 \times {\sf A}$ , Magyaros csipetkeleves; Fasírt burgonyapürével (+1 doboz) 1.800 Ft

 $1 \times B$ , Magyaros csipetkeleves; Sertéspaprikás orsó tésztával és csemege uborkával (+1 doboz) 1.800 Ft

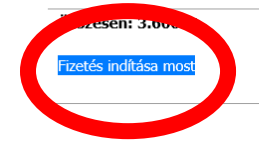

Így újra az alábbi felületre juthat, ahol a négyzet kipipálása után tudja elindítani a fizetést.

| Összesen: <b>1.800</b>                    | Ft                       |                             |
|-------------------------------------------|--------------------------|-----------------------------|
| <sup>(öszönjük.</sup><br>Az azonnali fize | rés elindításához kérjük | : fogadja el az alábbiakat: |
|                                           |                          |                             |

A fizetés elindítása után az alábbi oldalon tudja megadni bankkártya adatait. Ehhez szükséges az e-mail címe, a kártyabirtokos neve, a kártyaszáma, annak lejárati dátuma és CVV kódja.

| Viva.com 🗙                                                   | +                                       |                                                                       | ~ - O X                            |
|--------------------------------------------------------------|-----------------------------------------|-----------------------------------------------------------------------|------------------------------------|
| $\leftrightarrow$ $\rightarrow$ C $\bullet$ vivapayments.com | /web2?ref=1987898199697670&color=bccf2c |                                                                       | ► ☆ 😡 Szüneteltetve) :             |
| 👯 Alkalmazások \land Posta 🧧 MyGLS                           | Olvasási lista                          |                                                                       |                                    |
|                                                              | Eatrend Danubia                         | RU 👻<br>G Pay<br>vagy fizetés a következővel:<br>E-mail cím Opciandis |                                    |
|                                                              |                                         | Kártyabirtokos neve                                                   |                                    |
|                                                              |                                         | Kötelező mező                                                         |                                    |
|                                                              | Ebédrendelés (00988-24) ft 3.60         | 00,00 Kártyaszám VISA 🌒 🎇 🚥                                           |                                    |
|                                                              |                                         | Lejárati dátum CVV                                                    |                                    |
|                                                              |                                         | Emlékezzen erre a kårtyåra                                            |                                    |
|                                                              |                                         | Fizetés ft3.600,00                                                    |                                    |
|                                                              | Szolgáltató a 🖤 viva.com                | Sütik Adatvédelem Szolgáltatási feltételek                            |                                    |
|                                                              |                                         |                                                                       | Banagar / Delay<br>Banagar / Delay |

Kattintson a **FIZETÉS** gombra. Rendelése akkor zárul, ha visszajutva a weboldalra megjelenik a **"Sikeres fizetés"** felirat.

## Jó étvágyat kívánunk!